## Installation d'une mise à jour sur votre appareil explorē 12

- **1.** Téléchargez les fichiers de mise à jour du logiciel explorē 12.
- 2. À l'aide du câble USB fourni avec votre explore 12, connectez l'appareil à l'ordinateur où sont téléchargés les fichiers de mise à jour du logiciel.
- 3. Copiez le fichier BRN téléchargé dans le répertoire racine de l'appareil.

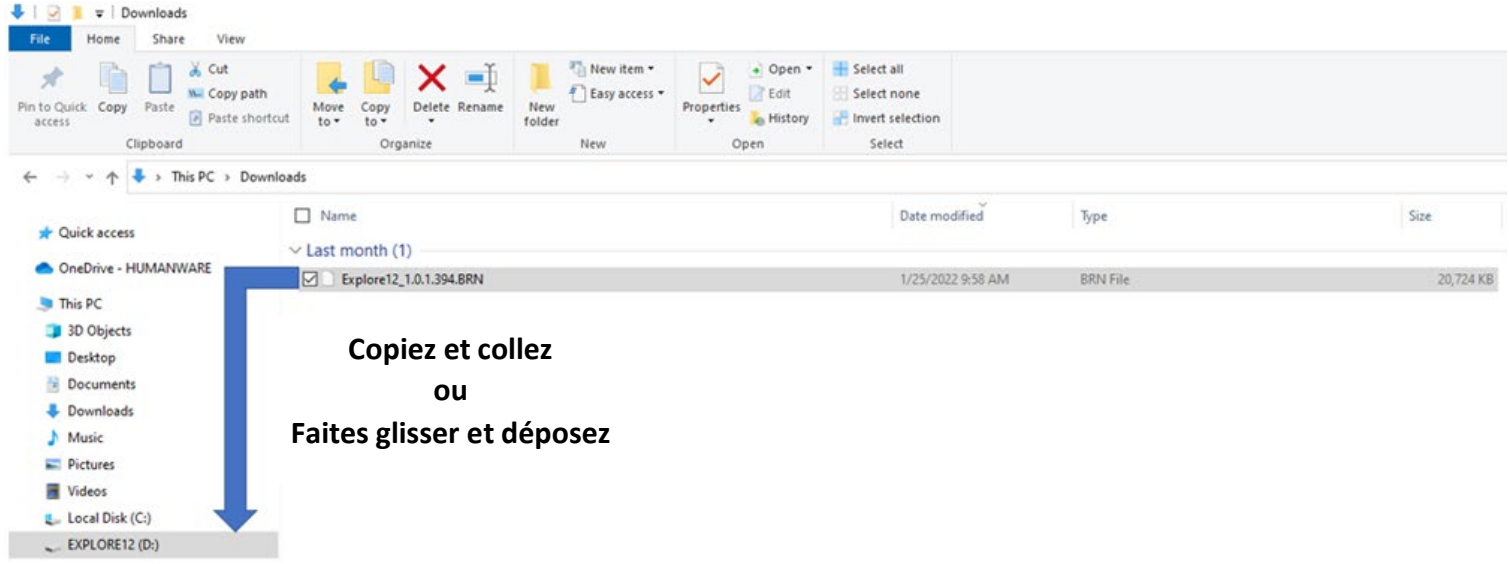

- 4. Déconnectez l'explorē 12 de l'ordinateur.
- 5. Redémarrez l'appareil en appuyant sur le bouton d'alimentation.
- 6. « Mise à jour logicielle » s'affiche sur l'écran de l'appareil et la mise à jour est terminée.
- 7. Vérifiez que la version de logiciel correspond au numéro de version du fichier BRN dans Paramètres -> À propos.